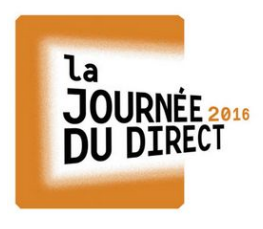

@LeCLEMI

JOURNÉE 2016 DU DIRECT Les élèves s'expriment en ligne sur l'actualité

#Liberté #Égalité #Fraternité

# Publier une vidéo

Se rendre sur la page <u>http://journeedudirect2016.tumblr.com/</u> Cliquez sur le lien <u>"Vos productions"</u> situé dans le bandeau de pied-de-page

SWELL THEME BY STYLE HATCH | ARCHIVE | RANDOM | RSS | VOS PRODUCTIONS PAGE 1 OF 1

## I. La production est hébergée sur un service en ligne proposant le partage via un code « iframe »

#### • Qu'est-ce qu'un code « iframe » ?

L'iframe est un morceau de code html permettant d'afficher sur un site une vidéo hébergée sur un autre site... Il permettra donc de visionner votre vidéo sur notre blog même si celle-ci se trouve sur un autre site !

### • Quels services d'hébergement de vidéos offrent le partage via « iframe » ?

http://www.dailymotion.com/fr https://www.youtube.com/ https://vimeo.com/ http://scolawebtv.crdp-versailles.fr/ ... liste non exhaustive !

# • À quoi ressemble un code « iframe » ?

Voici un exemple : <iframe width="560" height="315" src="https://www.youtube.com/embed/YE7VzlLtp-4" frameborder="0" allowfullscreen></iframe>

#### • Où trouver le code « iframe » ?

Le code iframe est souvent accessible depuis un bouton « partage » se trouvant sous le lecteur vidéo. Le mode de partage qui nous intéresse est celui qui consiste à « Intégrer » la vidéo sur un autre site. Un exemple sur le service d'hébergement de vidéos en ligne « Youtube ».

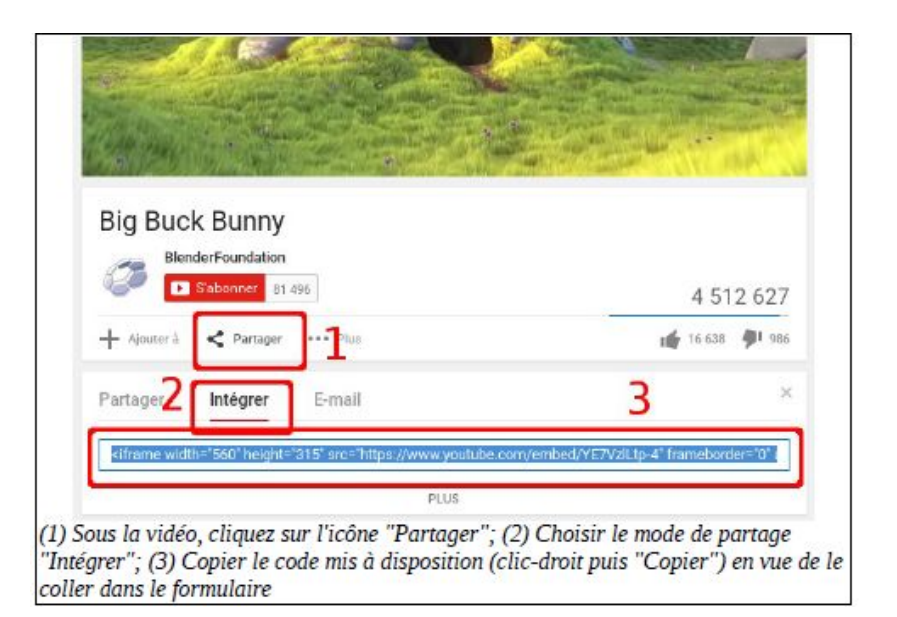

| Vidéo ]        |                                         | 2 Nom (abilgatoin) E-mail (obligato   |
|----------------|-----------------------------------------|---------------------------------------|
| Code d'intégra | tion ou adresse web de la vide          | 60.                                   |
|                | 3                                       |                                       |
| Légende        |                                         | Facultatit                            |
|                | 4                                       |                                       |
| Tags: 📄 Art    | icles et posts 🗈 Autre 📄 I<br>🗐 WebTV 5 | Dessins de presse 📋 Journaux 🗐 Vidéos |
| 🔲 J'accepte le | s conditions de contribution            | 6 Envoyer                             |

1. Commencez par choisir, dans le menu déroulant, l'entrée « Vidéo ».

2. Indiquez votre nom et votre email.

3. Le champs « Code d'intégration » concerne le code iframe à copier sur la page où la vidéo est hébergé, et à coller ici (Important: rien d'autre ne doit être renseigné dans ce champ !).

4. La partie « Légende » doit inclure les informations relatives à votre établissement: nom, classe, académie, réseaux sociaux, etc.

5. N'oubliez pas d'indiquer le type de production, en sélectionnant le tag approprié.

6. Vous pouvez enfin accepter les conditions de contribution et « Envoyer » votre publication

Comme cela est indiqué sur la page, soyez patient : les contributions sont modérées et peuvent parfois mettre plusieurs heures à apparaître sur le blog !

### II. La production n'est pas hébergée sur un service proposant le partage via un code « iframe »

Dans ce cas, sachez que vous pouvez tout à fait envisager la publication sur une plate-forme autorisant ce type de partage (voir la rubrique « La production est hébergée sur un service en ligne proposant le partage via un code « iframe » »). À défaut, il faudra indiquer le lien direct vers la page où se trouve la vidéo, ou vers la vidéo elle-même.

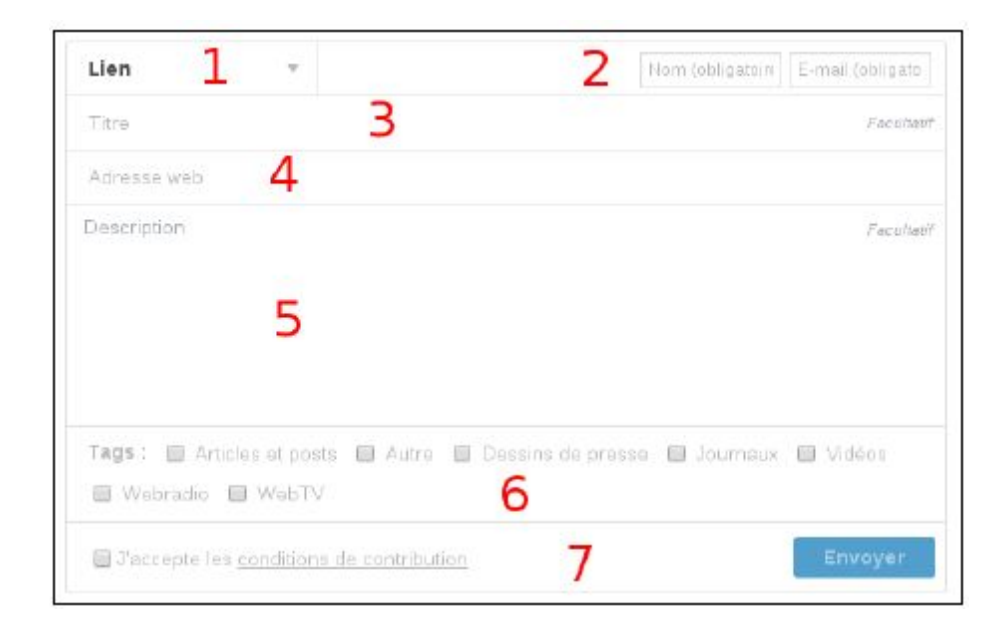

1. Commencez par choisir, dans le menu déroulant, l'entrée « Lien »

2. Indiquez votre nom et votre email

3. Le champs « titre » concerne le nom de votre production

4. Copiez-collez dans « Adresse web » l'url de la vidéo ou de la page sur laquelle la vidéo est accessible

5. Le champs « Description » doit inclure les informations relatives à votre établissement: nom, classe, académie, réseaux sociaux, etc.

6. N'oubliez pas d'indiquer le type de production, en sélectionnant le tag approprié.

7. Vous pouvez enfin accepter les conditions de contribution et « Envoyer » votre publication

Comme cela est indiqué sur la page, soyez patient : les contributions sont modérées et peuvent parfois mettre plusieurs heures à apparaître sur le blog !